#### Q1 どこまで入力すれば一時保存されるのか。

A1 マイページ登録後,登録したメールアドレスとパスワードを使用してログインします。
 ログイン後,「出願手続きを行う」画面中では、任意のページにて一時保存が可能です。
 ※一時保存をする場合は、「一時保存はこちら」をクリックしてください。

#### Q2 一時保存したものは、どのようにすれば再開できるのか。

A2 ログイン後、「出願申込一覧」に登録したデータが掲載されていますので、「中断した申込を 再開」より、続きの出願手続きを行ってください。

#### Q3 出願サイトにて登録した内容に誤りを見つけたが、修正は可能か。

A3 入学検定料を支払う前の場合は、もう一度、最初から出願の登録を行ってください。入学検 定料を支払った後の場合は、出願者側のマイページから修正は出来ないので、マイページに 表示されている「メールボックス」の「問い合わせフォームへ」から、お問い合わせください。

#### Q4 Web 出願に必要な写真はどのようなものを用意すればよいか。

 A4 Web 出願サイトにて、顔写真をアップロードしていただきます。上半身・無帽・正面 向きで、出願登録前3ヶ月以内に撮影した鮮明な写真データ(jpeg, png, bitmap, gif) をご準備ください。ファイルの容量は10MBまでとなります。
 ※アップロード後、写真データの拡大・縮小等が可能です。
 ※撮影方法は写真館、スマートフォンのカメラ等、いずれも可です。

#### Q5 氏名(漢字)欄は、戸籍上の漢字あるいは代替の漢字のうち、どちらを入力すればよいか。

A5 Web 出願サイトの「個人情報」入力ページにて、戸籍上の漢字を入力してください。
※「高」「﨑」「淺」「惠」「將」等、JIS 企画第1水準、第2水準および他、入力可能です。
※入力後、エラー表示が出た場合は、代替にて入力してください。

#### Q6 氏名のローマ字は、大文字で入力すればよいか。

A6 Web 出願サイトの「個人情報」入力ページにて、「氏名(英字)」欄に、姓はすべて大文字、名は頭文字のみ大文字にてローマ字入力してください。
 (例) 医科歯科 太郎 → IKASHIKA Taro

#### Q7 外国人の場合は、名前をどのように登録すればよいか。

A7 Web 出願サイトの「個人情報」入力ページにて、「氏名(漢字)」「氏名(カナ)」欄に、 いずれもカタカナで入力し、「氏名(英字)」欄にはローマ字で入力してください。

# Q8 出身校が海外の高校の場合(以下の場合も含む)、どのように入力すればよいか。

A8 下記をご参照のうえ、ご入力ください。なお、「高校卒業程度認定試験・大学入学資格検定」、「文部科学大臣の指定した者」、「認定」、「在外教育施設」、「専修学校の高等課程」の方も下記の方法にて「認定内容」の表中より該当するものをご選択してください。

| ł                                               | 出身校                               |                                      |                                         |                           |
|-------------------------------------------------|-----------------------------------|--------------------------------------|-----------------------------------------|---------------------------|
|                                                 |                                   |                                      | <ol> <li>①「出身校が見<br/>から検索」をク</li> </ol> | つからない場合はこち<br>フリックしてください。 |
|                                                 | 卒業学校 必須                           | 高校コード           出身校が見つからない場合はこちらから検索 |                                         |                           |
|                                                 | 卒業学校等名(その他)                       |                                      |                                         |                           |
|                                                 |                                   |                                      | -                                       |                           |
| 校等林                                             |                                   |                                      |                                         |                           |
|                                                 | 選択してくだ                            | さい 🗸                                 |                                         |                           |
|                                                 | 都道府県 必須 :                         |                                      | 検索                                      |                           |
| 高等学校卒業程度認定試験等、外国の学校等、、<br>程に該当する方は下記から選択してください。 |                                   |                                      |                                         |                           |
|                                                 |                                   | 認定内容                                 |                                         | 4-C                       |
|                                                 | 高校卒業程度認定試験<br>・大学入学資格相外<br>外田の学校等 | <u>錠</u><br>② 「者                     | 『道府県」のプルタ                               | ブウンはそのまま,                 |
|                                                 | 文部科学大臣の指定した者                      | 左ii<br>書か                            | ?の「外国の学校等<br>れた部分をクリッ?                  | 影」という文字が<br>クしてください。      |
|                                                 | 認定                                |                                      |                                         | E5000A                    |
|                                                 | セ外教育施設<br>専修学校の高等課程               |                                      |                                         | 56000G                    |
|                                                 |                                   | ✓ 選択t                                | ずに戻る                                    |                           |
|                                                 |                                   | <u> </u>                             |                                         |                           |
|                                                 |                                   |                                      |                                         |                           |
|                                                 | <b>9</b> 4                        |                                      |                                         |                           |
|                                                 | 31X                               |                                      |                                         |                           |
|                                                 |                                   | その他 外国の学校等(その                        |                                         |                           |
|                                                 | 卒業学校                              | 高校コード 52000E                         | 学校名を                                    | 入力してください。                 |
|                                                 |                                   | 出身校が                                 | 見つからない場合は、                              |                           |
|                                                 | 卒業学校等名(その他)                       |                                      |                                         |                           |

- Q9 「出願内容確認」 画面で「この内容で登録する」 がクリック出来ません。 どのようにすれば よいか。
- A9 「出願内容確認」画面の「志願票」枠内にある「入学志願票(サンプル)」を表示すると 当該画面下部にある「この内容で登録する」をクリックすることが出来ます。

#### Q10 入力した志望理由書が PDF で確認できません。どうすれば確認できるのか。

A10 入力した志望理由書は、出願者側にて PDF での確認はできませんが、データは本学に 送信されています。志望理由書に入力した内容を確認したい場合は、マイページの出願申込 一覧から確認してください。

# Q11 受付番号が受験番号ですか。

A11 受付番号と受験番号は異なりますが、Web 出願サイトで登録した内容について問い合わ せ等を行う際に必要となるので、12桁の受付番号を必ずメモして控えておいてください。

# Q12 提出書類の出願受付状況はどのように確認すればよいか。

- A12 マイページの出願申込一覧より出願登録したものが確認できます。そちらの右上にある 朱書きの枠内の文言にて受付状況の確認が可能です。
  - ※「出願申込(一時保存)」→「出願申込済(未支払)」→「出願申込済(支払済)」→「出願 書類到着」→「出願申込確定」と遷移します。

# Q13 受験票はどのようにしてダウンロードができるのか。

A13 受験票のダウンロードが出来る時期になりましたら、「受験票印刷可能メール」をお送り しますので、メール本文に記載の URL から確認してください。

# お問い合わせ

# ■入試に関して

#### 【東京医科歯科大学 統合教育機構 入試課 学部入試係】

- $O \times -\mathcal{H}$ : nyu-gakubu-O2.adm@tmd.ac.jp
- O ファックス:03-5803-0106

### ■出願サイトおよび操作について

【「学び・教育」出願・申込サービス サポートセンター(株式会社ディスコ)】 〇 電話:0120-202-709 (出願期間中は24時間対応)